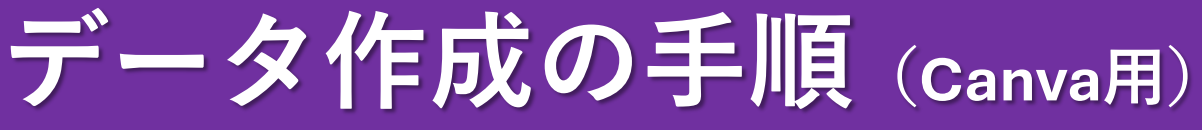

## Canvaの利用規約をご確認の上で、 データ作成を進めていただきますようお願い申し上げます。 印刷する商品によって手順が変わります。 希望の商品に合う方の説明に沿ってデータ作成ください。 ■単ページ印刷物 $P1 \sim P3$ ※例)A4チラシ・A3ポスター…など ■弊社テンプレート対応商品 ··· P4~P7 ※テンプレートはHPトでURLにてご案内しております。 ※標準のフォントを使用くださいますようお願いいたします※ 【単ページ印刷物の場合】 1.キャンバスを開く ホーム画面から「カスタムサイズ」を選択し、サイズを入力してください。 **—** R < Ľ1 ଚ ... • カスタムサイ SNS 動画 印刷 Webサイト アップロード ドキュメント ホワイトボー もっと見る プレゼンテ ション ズ 🔅 是初の下書きを書く 🛛 🐸 デザインのサイズを変更する 🌽 画像を作成する 当見を削除する カスタムサイズ デザインを作成 単位 ☆ おすすめ 高さ 210 297 9 mm 🖂 ドキュメント 💽 ホワイトボード 新しいデザインを作成 🤉 プレゼンテーション SNS 作りたい商品のサイズを入力して、 🗅 動画 「新しいデザインを作成」へ進んでください。 🔒 印刷製品 ※この画面ではA4サイズ(210×297mm)に設定しています。 🛅 Webサイト ※単位はmm(またはcm)で設定してください。 📋 カスタムサイズ ⑦ アップロード

## 2.ぬりたしを設定する

デザインを作成する前に 「ファイル」→「設定」→「塗り足し領域を表示する」を選択してください。

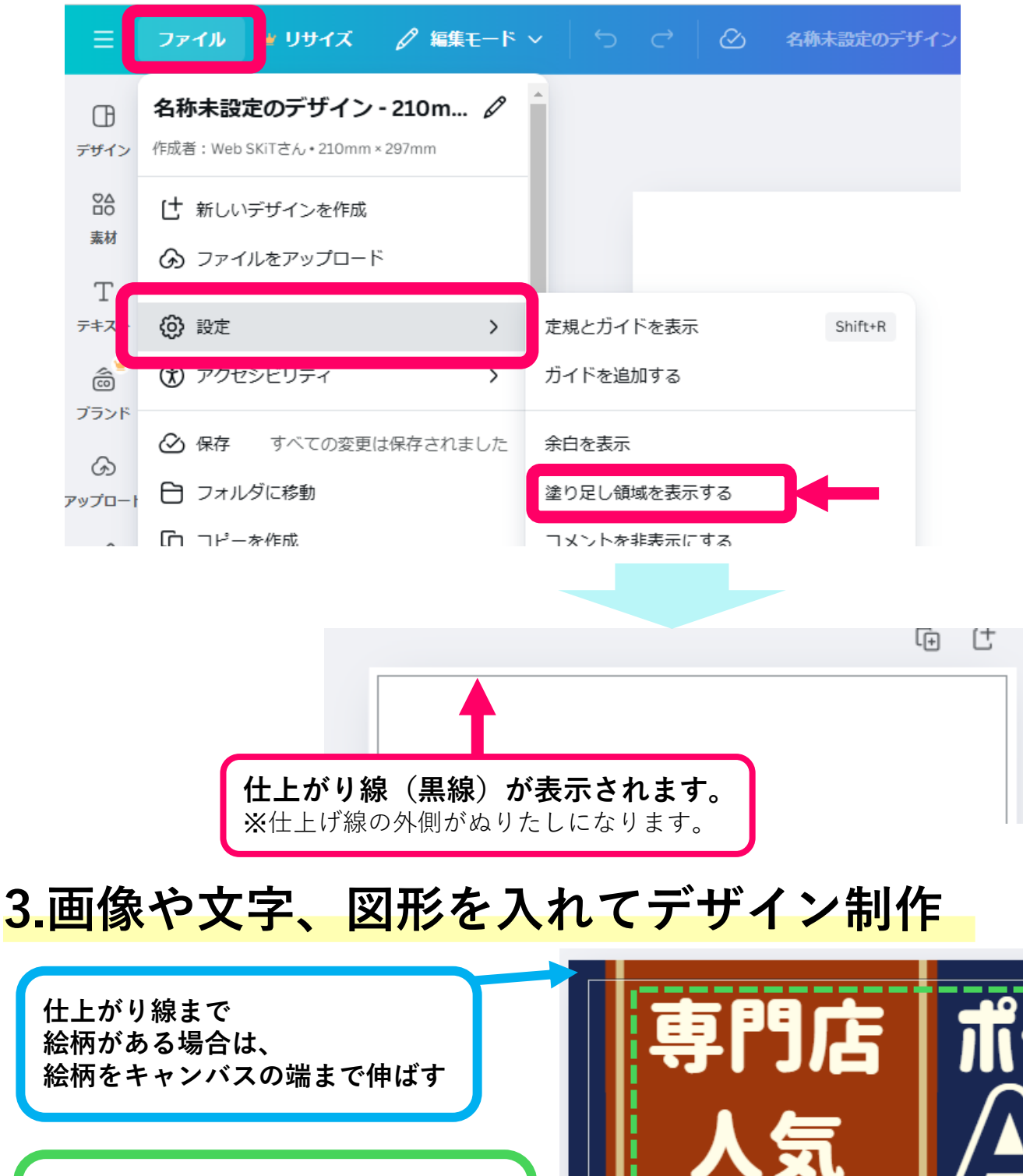

切れては困る文字や絵柄などは 仕上がり線内に配置

※仕上げ線ギリギリに配置すると 文字や絵柄が切れる恐れがあるため、 線から少し離して配置してください。

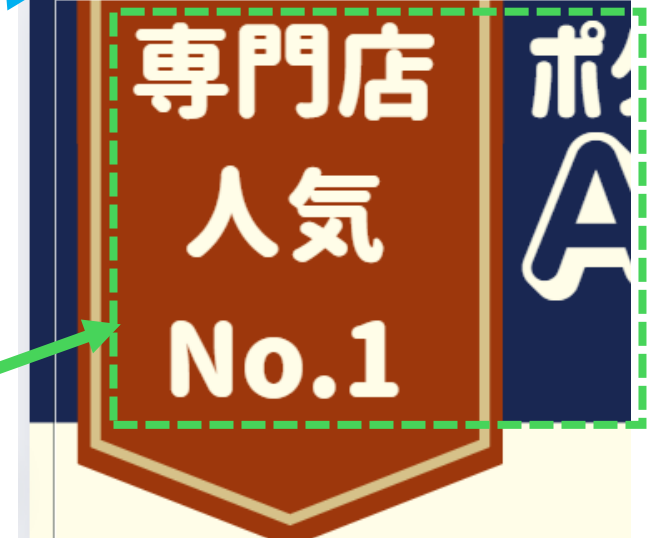

## 4. PDFデータにする

デザインデータが完成したら「ファイル」→「ダウンロード」を選択し、 ダウンロードの詳細画面で下記のように項目を選択してください。

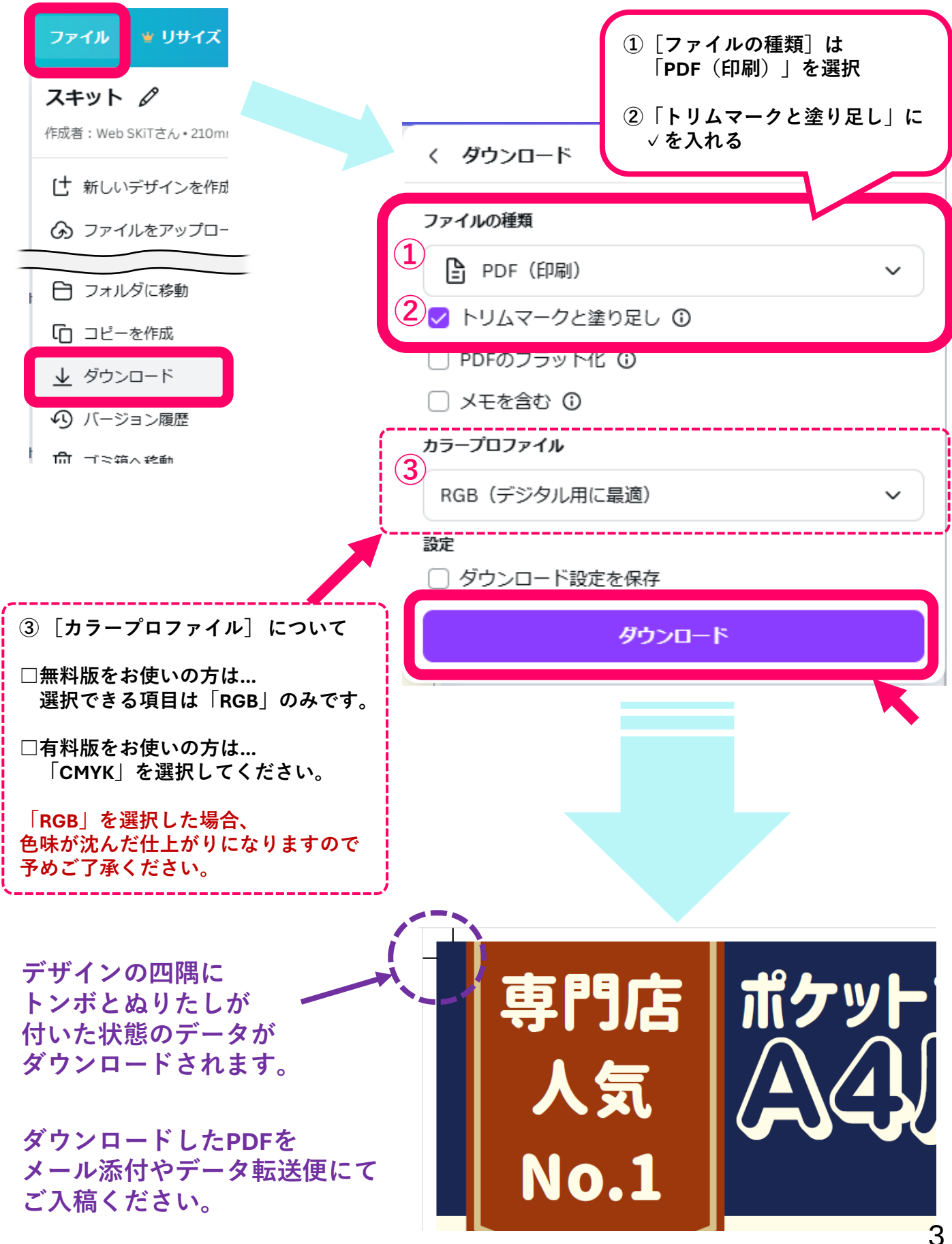

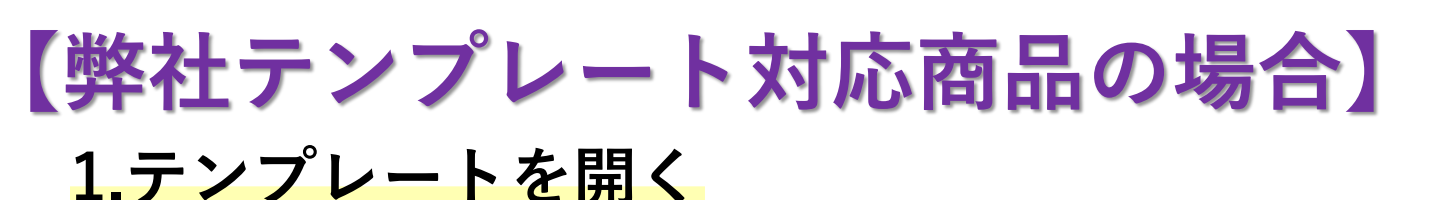

①弊社HPに記載しているCanva用テンプレートのURLを選択

②共有された旨の案内のページに飛びますので、画面下にある 「新しいデザインにテンプレートを使用」を選択してください。

| 1ページ・ページタイトルを追加                                                                      | ~ ~                                |       |              |
|--------------------------------------------------------------------------------------|------------------------------------|-------|--------------|
| A4片ポケット                                                                              | : 220×307<br>460×377<br>ズ : 195×70 | 表面    |              |
|                                                                                      | 表紙 (P1)                            |       |              |
| t                                                                                    |                                    | t     | テンプレートが開きます。 |
|                                                                                      | •                                  | ALESN |              |
| ●名刺スリットの選択: 【あり】   【なし】   デザインが完成しましたら「PDF(印刷)」でダウンロードして<br>メール添付またはデータ転送便にてご入稿ください。 |                                    |       |              |
| 2ページ・ページタイトルを追加                                                                      | ~ ~                                |       |              |
|                                                                                      |                                    |       |              |
| 1/2ページ                                                                               |                                    |       |              |

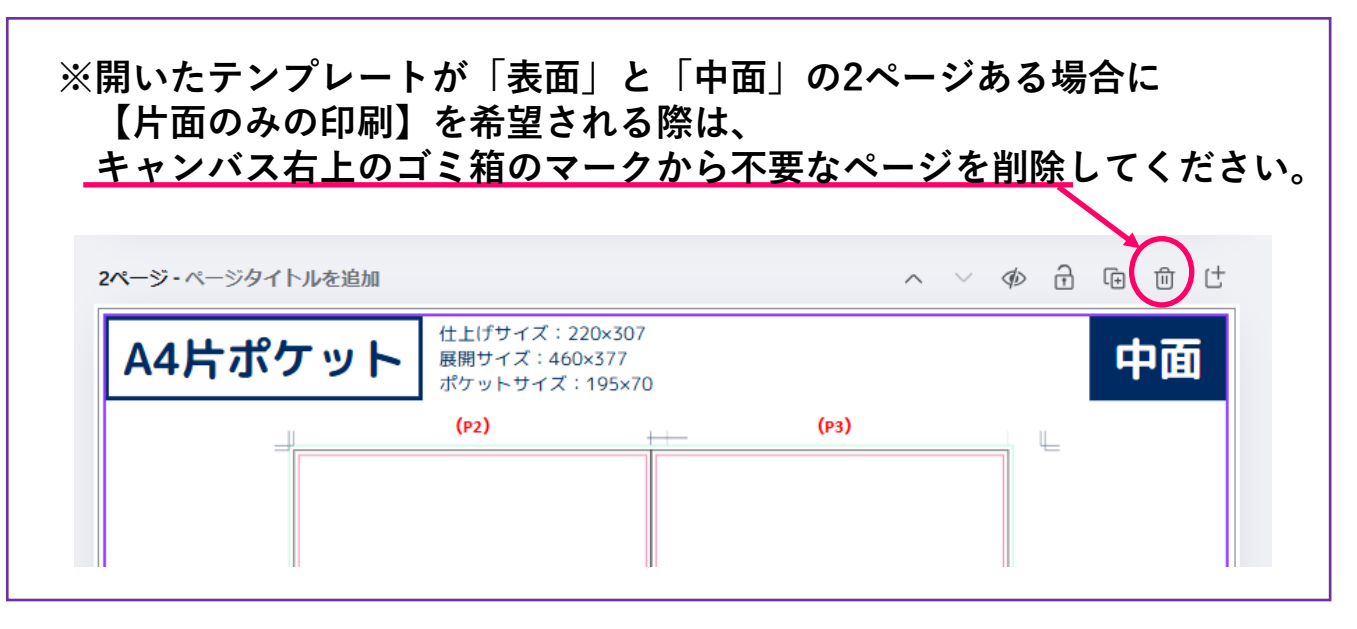

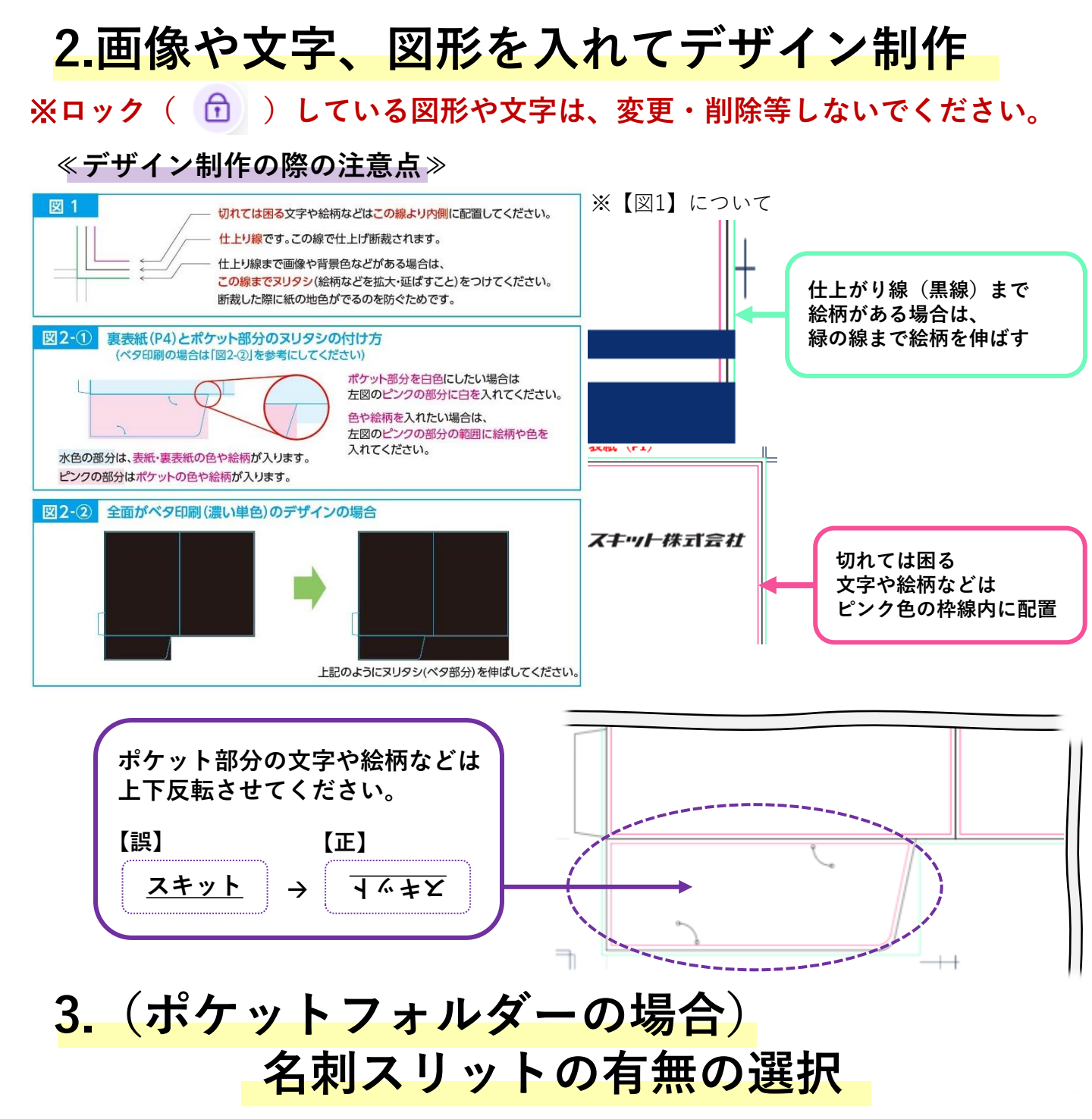

表面用のテンプレート左下より名刺スリットの有無の選択をしてください。 ※名刺スリット…ポケット部分に入る、名刺を差し込むための切れ込み (名刺スリットのありなしの選択では料金は変わりません)

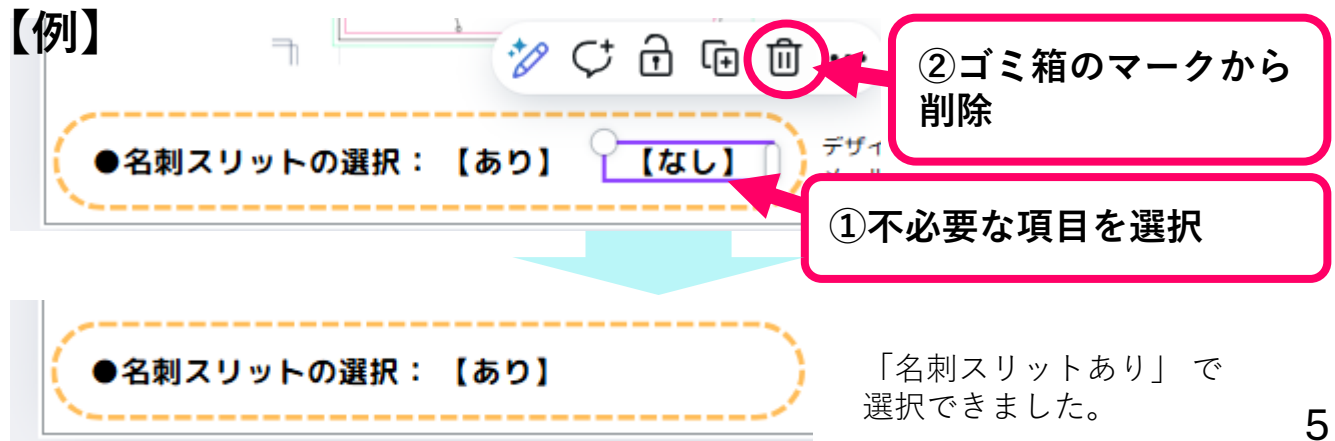

4.ガイド線の削除

デザインの完成(+ポケットフォルダーは名刺スリットの選択)まで 完了しましたら、ガイド枠線を削除してください。

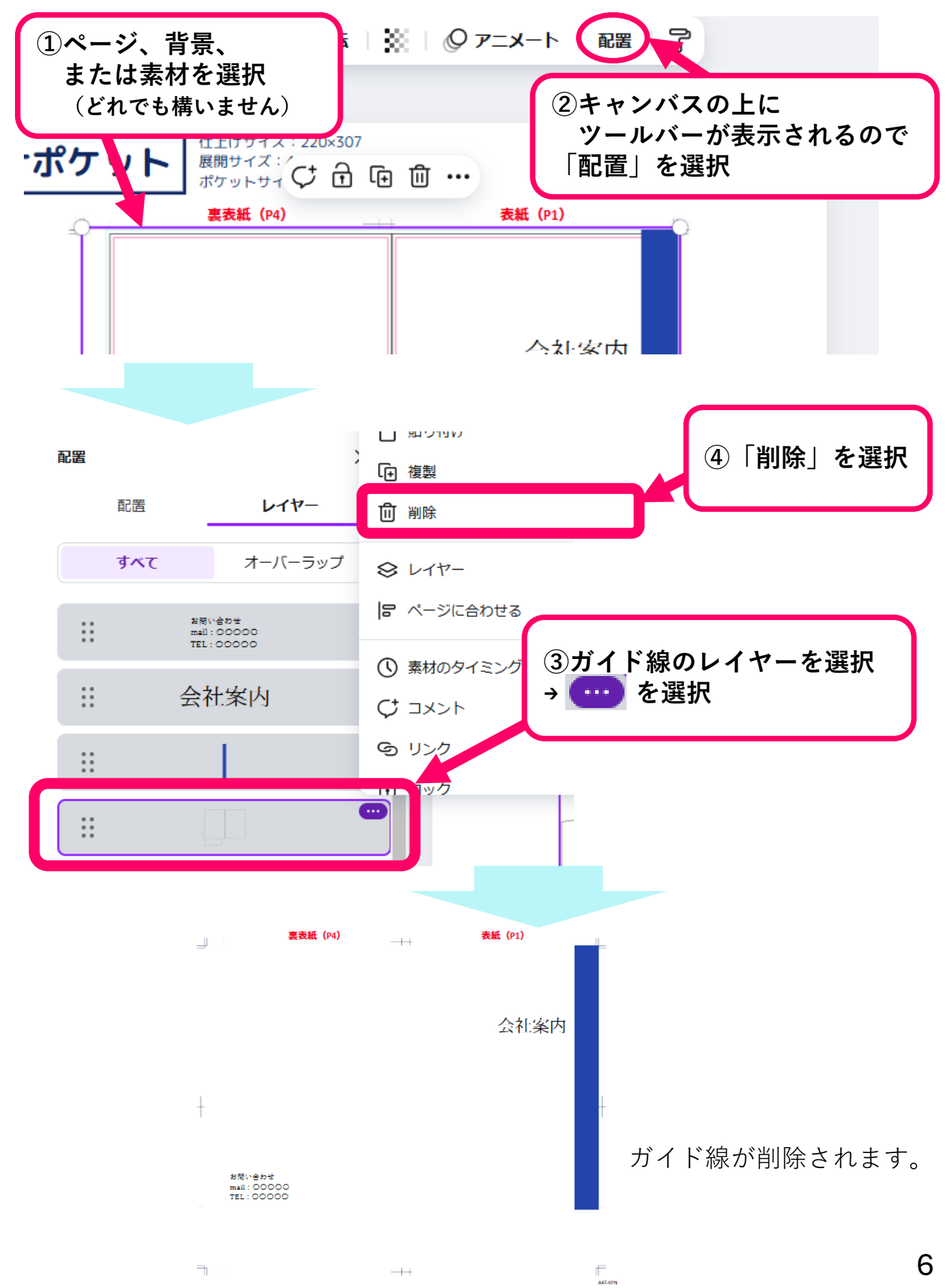

## 5. PDFデータにする

デザインデータが完成したら「ファイル」→「ダウンロード」を選択し、 ダウンロードの詳細画面で下記のように項目を選択してください。

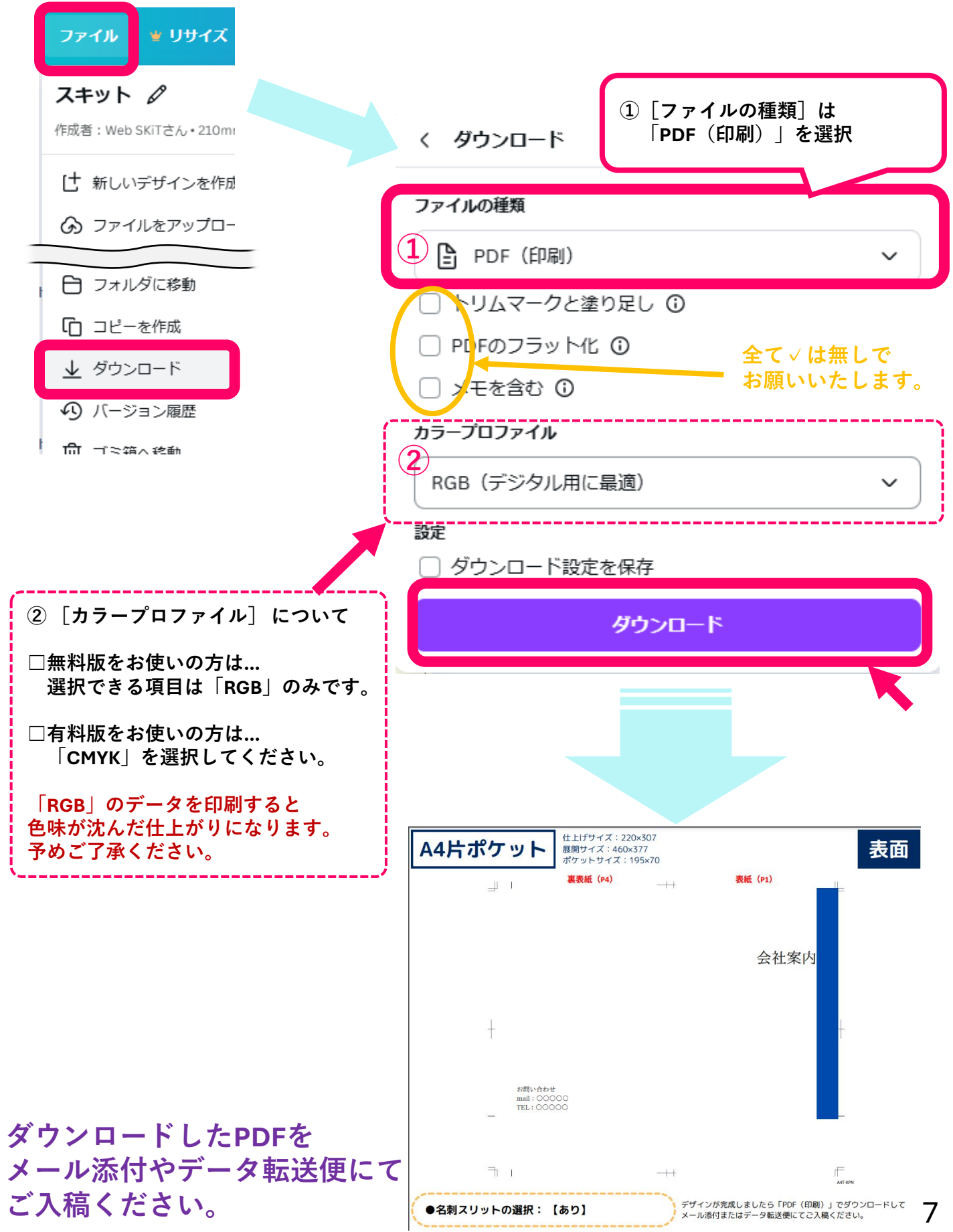